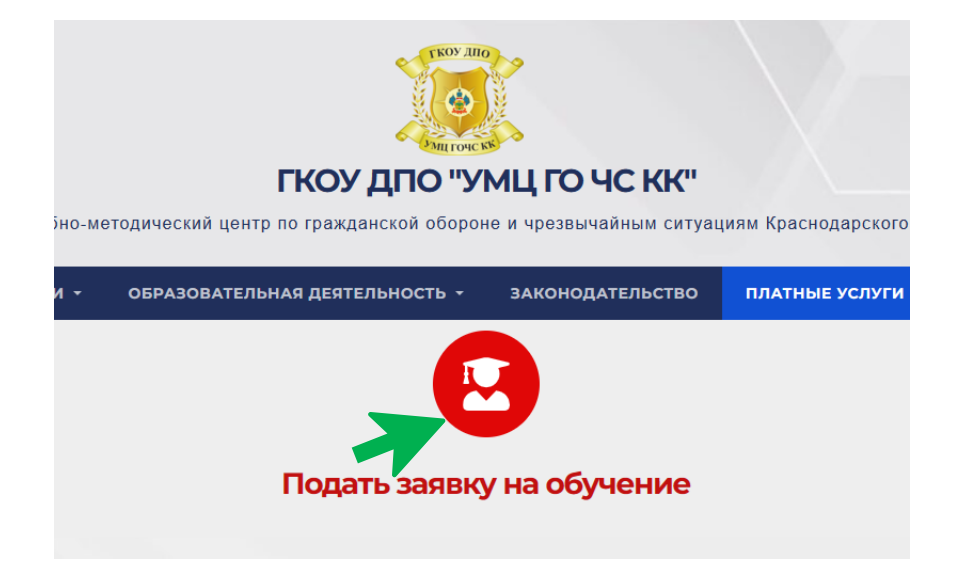

1. На странице «Платные услуги», перейдите по ссылке «Подать заявку на обучение».

| U.W. UK                                                                                                    | Шаг 1 из 4    |                              |  |  |  |  |  |
|----------------------------------------------------------------------------------------------------|---------------|------------------------------|--|--|--|--|--|
| ГКОУ ДПО "УМЦ ГО ЧС КК"<br>Коу дпо "УМЦ ГО ЧС КК"<br>Каканариинанариинанари<br>Коу дпо "УМЦ ГО ЧС КК"<br>Коу дпо "УМЦ ГО ЧС КК"<br>Коу дпо сулариинанариинанариинанариинанариинанариинанариинанариинанариинанариинанариинанариинанариинанариинанариинанариинанариинанариинанариинанариинанариинанариинанариинанариинанариинанариинанариинанариинан | уластное лицо | <b>Е</b><br>Юридическое лицо |  |  |  |  |  |
|                                                                                                    | Далее         |                              |  |  |  |  |  |

2. В открывшемся окне регистрации выберите «Юридическое лицо» и жмём кнопку «Далее».

| TROW THEO                       |                      | Шаг 2 из 4              |                                               |
|---------------------------------|----------------------|-------------------------|-----------------------------------------------|
| Suttore SS                      | Название организации | ИН                      | I организации <b>Q</b>                        |
|                                 |                      | Пример: ООО "Ромашка"   | Пример: 502737282883                          |
| ГКОУ ДПО "УМЦ ГО ЧС КК"         | Юридический адрес    |                         |                                               |
| 8(861)290-21-26 8(861)290-21-24 |                      | п                       | ример: г.Москва, Варшавское ш., д.141, стр.34 |
| ☑ ymcgocskk.cdo@mail.ru         |                      |                         |                                               |
|                                 | Телефон организации  | E-mail организации      |                                               |
|                                 | Пример: 8            | 999)999-99-99 доб. 9999 | Пример: info9789@mail.ru                      |
| 11                              |                      |                         |                                               |
|                                 |                      | ← Назад Далее →         |                                               |
|                                 |                      |                         |                                               |

3. Далее заполните следующие данные: название, ИНН организации, юридический адрес, номер телефона и e-mail организации. Нажать кнопку «Далее».

| OUL WALL                                                                               | Шаг 3 из 4                                                                                                    |                                                                             |  |  |  |  |  |
|----------------------------------------------------------------------------------------|----------------------------------------------------------------------------------------------------|-----------------------------------------------------------------------------|--|--|--|--|--|
| ГКОУ ДПО "УМЦ ГО ЧС КК"                                                                | Выберите курс:<br>Повышение квалификации командиров отделений пожарных ча<br><sup>Желземый период обучения</sup><br>март-апрель 2024 года | стей (72 час.) 🔹                                                            |  |  |  |  |  |
| <ul> <li>€ 8(861)290-21-26 8(861)290-21-24</li> <li>☑ ymcgocskk.cdo@mail.ru</li> </ul> | Скачать файл заявки<br>Скачайте шаблон заявки                                                                                             | Пример: март-апрель 2022, Москва<br>Загрузить файл<br>Загрузите файл заявки |  |  |  |  |  |
|                                                                                        | ← Назад Далее →                                                                                                    |                                                                             |  |  |  |  |  |

- 4. Следующий шаг выбор курса. К выбору доступны курсы направлений обучения:
  - а. Платно. Заочная форма
  - b. Платно. Очная форма
  - с. Платно. Очно-заочная форма
- 5. Укажите желаемый период обучения и скачайте файл импорта слушателей.

| <b>₽</b> • | <u>∽</u> ج                                                            |                                  |                                |                       |                           |                                  |                                                  |                               | import_user (5).xlsx - E     | xcel                         |                                                      |                                     | Bx o,                                                              |         | - 0                                     | ×  |
|------------|-----------------------------------------------------------------------|----------------------------------|--------------------------------|-----------------------|---------------------------|----------------------------------|--------------------------------------------------|-------------------------------|------------------------------|------------------------------|------------------------------------------------------|-------------------------------------|--------------------------------------------------------------------|---------|-----------------------------------------|----|
| Файл       | Главная Вставка                                                       | Разметка страницы                | Форму                          | лы Данн               | ные Ре                    | цензирование Вид                 | Справка А                                        | Acrobat 🛛 Что вы              | хотите сделать?              |                              |                                                      |                                     |                                                                    |         | , Поделиты                              | ся |
| Вставить   | Ж Вырезать<br>В Копировать →<br>✓ Формат по образцу<br>Буфер обмена □ | Саlibri ✓<br>ж к <u>ч</u> - Шриф | 11 🗸 A <sup>*</sup><br>- 🖉 - J | A C C                 | Optimize<br>PowerLite     | = = <b>_</b> ≫<br>= = = <b>€</b> | ар<br>С Переносить<br>Объединить<br>Выравнивание | текст<br>и поместить в центре | Дата                         | Условное<br>форматирование ▼ | Форматировать Стили<br>как таблицу тячеек т<br>Стили | на ставить Удалить Формат<br>Ячейки | ∑ Автосумма * Атурика<br>Заполнить*<br>Очистить*<br>Редактирование |         |                                         | ~  |
| S1000      | ▼ : × ✓                                                               | f <sub>x</sub>                   |                                |                       |                           |                                  |                                                  |                               |                              |                              |                                                      |                                     |                                                                    |         |                                         | ^  |
|            | А                                                                     |                                  | в                              | с                     | D                         | E                                | F                                                | G                             | н                            | 1                            | L                                                    | к                                   | L                                                                  | м       | N                                       |    |
| 1          | Фамилия Имя Отчес                                                     | тво (г                           | loл Дата<br>√ж) (01.           | рождения<br>.01.1900) | Год<br>рождения<br>(1900) | email<br>(example@mail.com)      | Телефон<br>(8(000)000-00-00)                     | Образование                   | Муниципальное<br>образование | Организация                  | Должность                                            | Место рождения                      | Адрес регистрации                                                  | Паспорт | Дата выдачи<br>паспорта<br>(01.01.1900) |    |
| 2          |                                                                       |                                  |                                |                       |                           |                                  |                                                  |                               |                              |                              |                                                      |                                     |                                                                    |         |                                         | -  |
| 4          |                                                                       |                                  |                                |                       |                           |                                  |                                                  |                               |                              |                              |                                                      |                                     |                                                                    |         |                                         | -  |
| 5          |                                                                       |                                  |                                |                       |                           |                                  |                                                  |                               |                              |                              |                                                      |                                     |                                                                    |         |                                         |    |
| 6          |                                                                       |                                  |                                |                       |                           |                                  |                                                  |                               |                              |                              |                                                      |                                     |                                                                    |         |                                         | _  |
| 8          |                                                                       |                                  |                                |                       |                           |                                  |                                                  |                               |                              |                              |                                                      |                                     |                                                                    |         |                                         | -  |
| 9          |                                                                       |                                  |                                |                       |                           |                                  |                                                  |                               |                              |                              |                                                      |                                     |                                                                    |         |                                         |    |

6. Заполните данные о слушателях, сохраните файл и нажмите кнопку «Загрузить». Далее выбрать файл для загрузки, нажать кнопку «Далее».

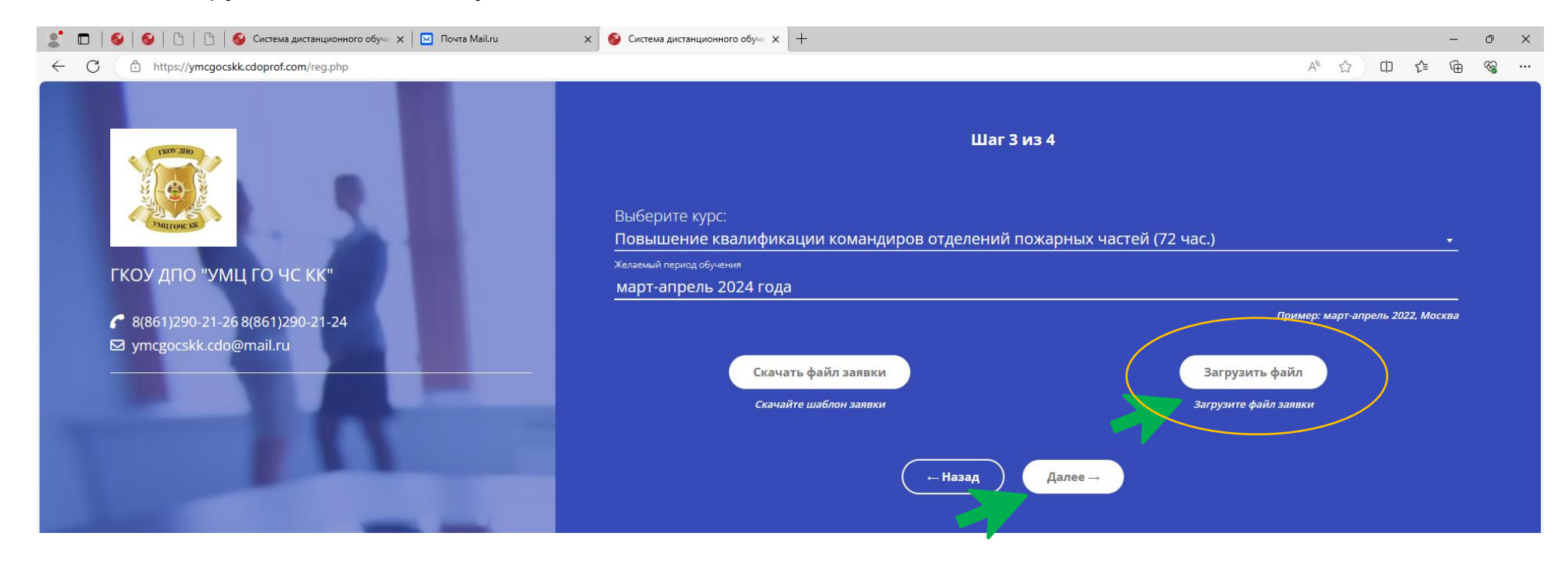

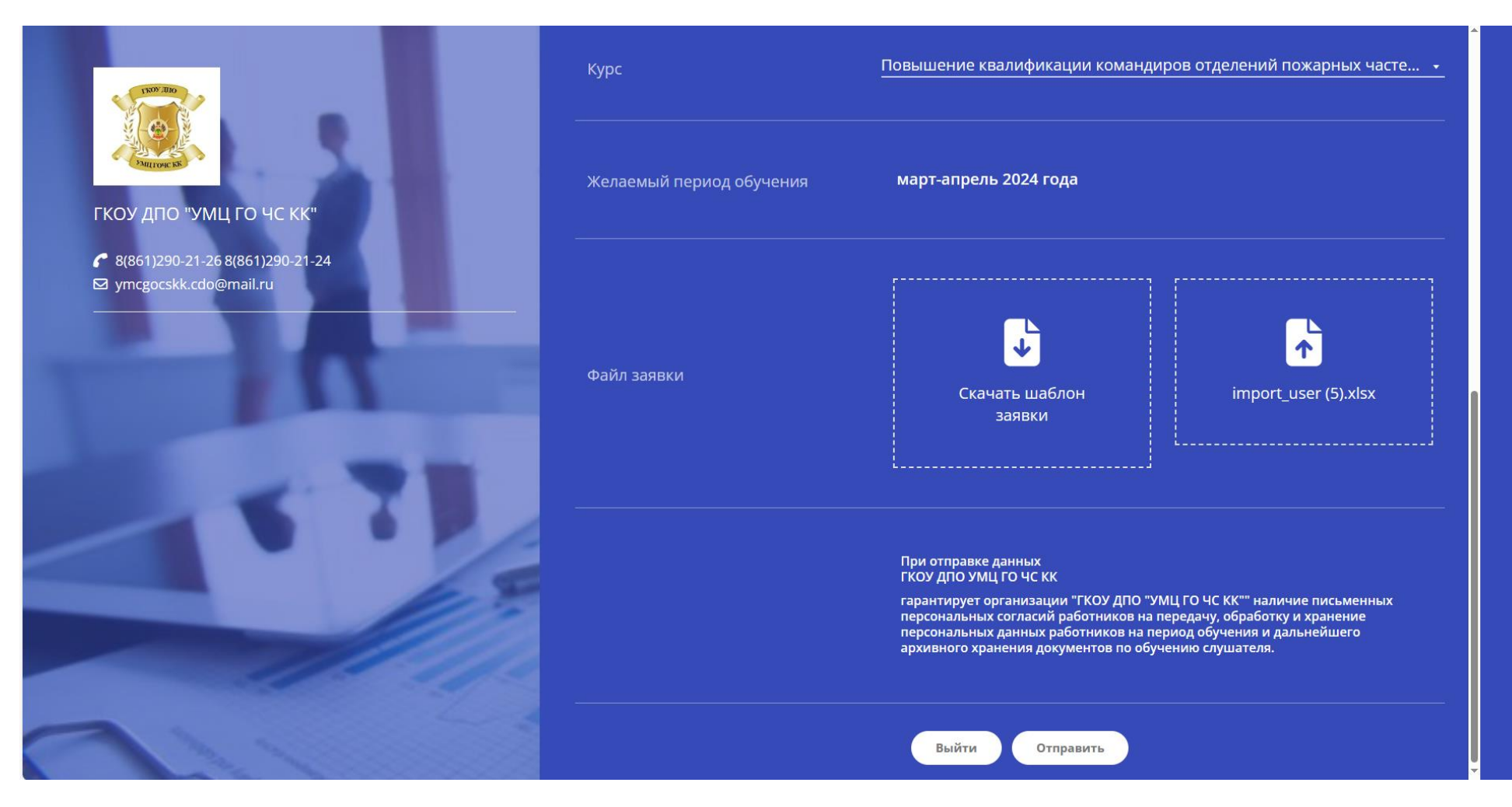

7. В завершение система предлагает проверить введённые вами данные и отправить.

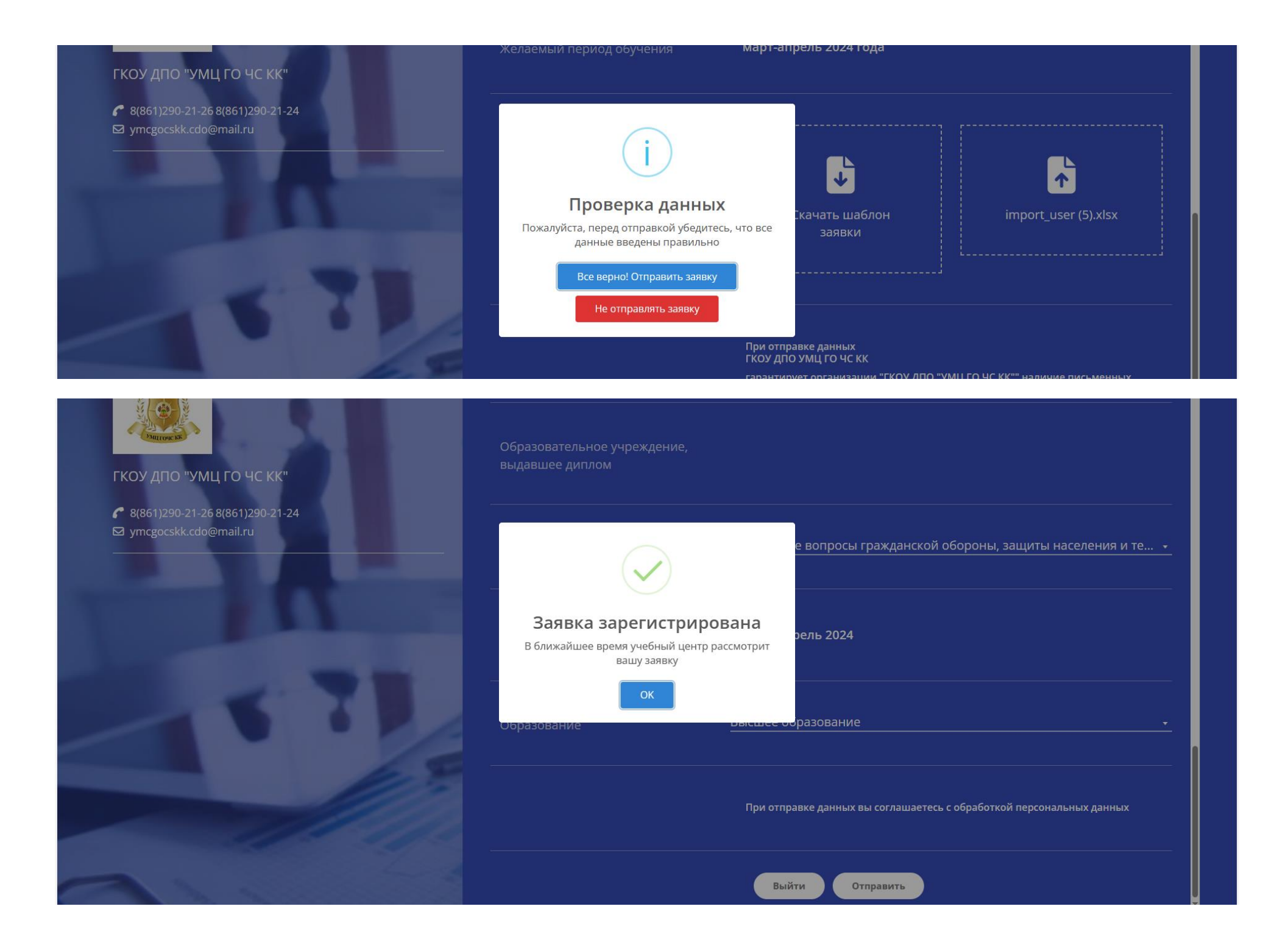

После завершения регистрации заявки, в течение суток, с вами свяжется специалист Учебно-методического центра по гражданской обороне и чрезвычайным ситуациям для составления договора на обучение.